# คู่มือการติดตั้งใช้งาน

# weClass

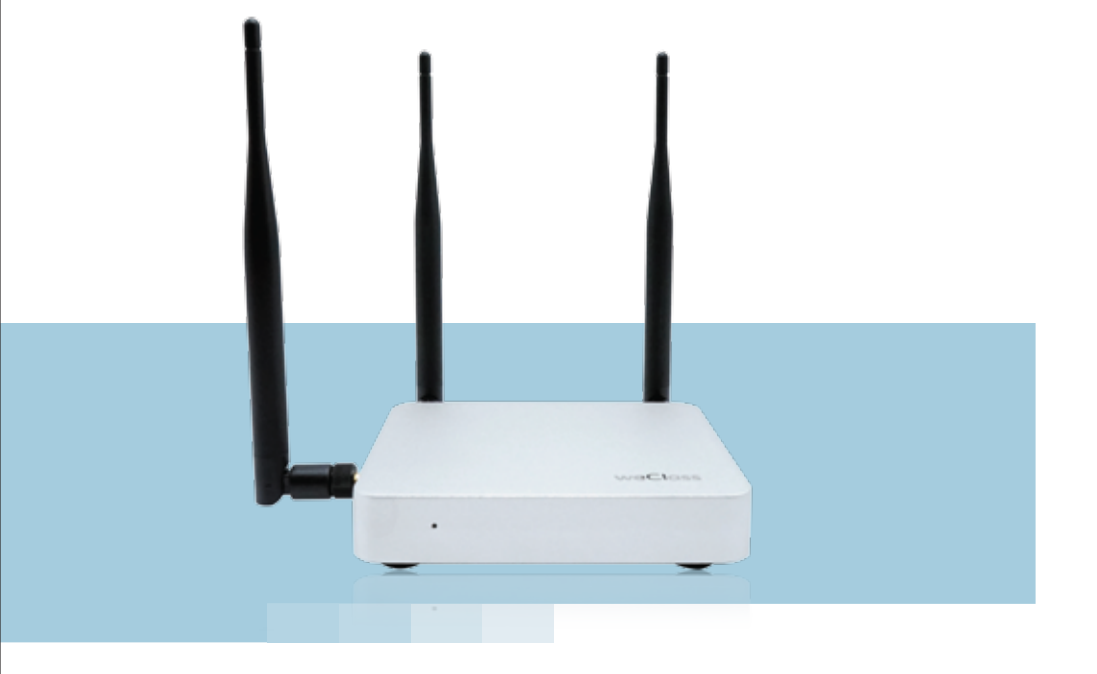

WC1000 Wireless Interactive Collaboration Classroom

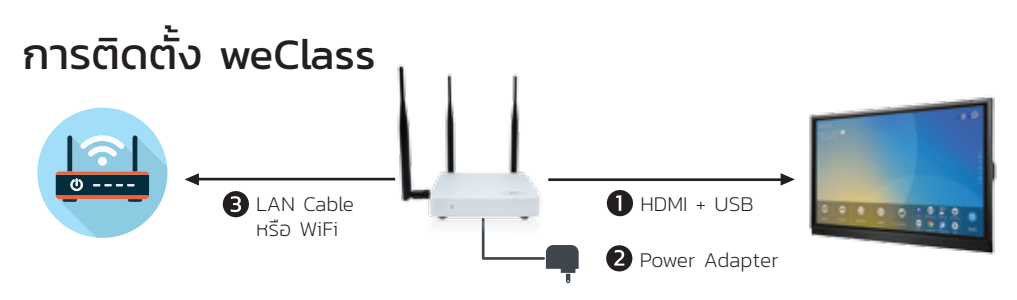

- 1. เสียบสาย HDMI ไปยังจอทีวี หรือ โปรเจคเตอร์ (สำหรับจอทัชสกรีน ให้เชื่อมต่อสาย USB อีก 1 เส้น)
- 2. เสียบหม้อแปลง
- 3. กรณีต้องการให้อุปกรณ์ของเราใช้งานอินเตอร์เน็ตผ่าน weClass ให้ต่อสาย LAN หรือตั้งค่าให้ weClass เชื่อมต่อ WiFi เข้ากับกับ Access Point ขององค์กร

## หน้า Home

เมื่อบู๊ทเสร็จแล้ว คุณจะพบหน้า Home ดังภาพ รอสักครู่ จะเข้าสู่แอพ MR RECV อัตโนมัติ (หน้าถัดไป)

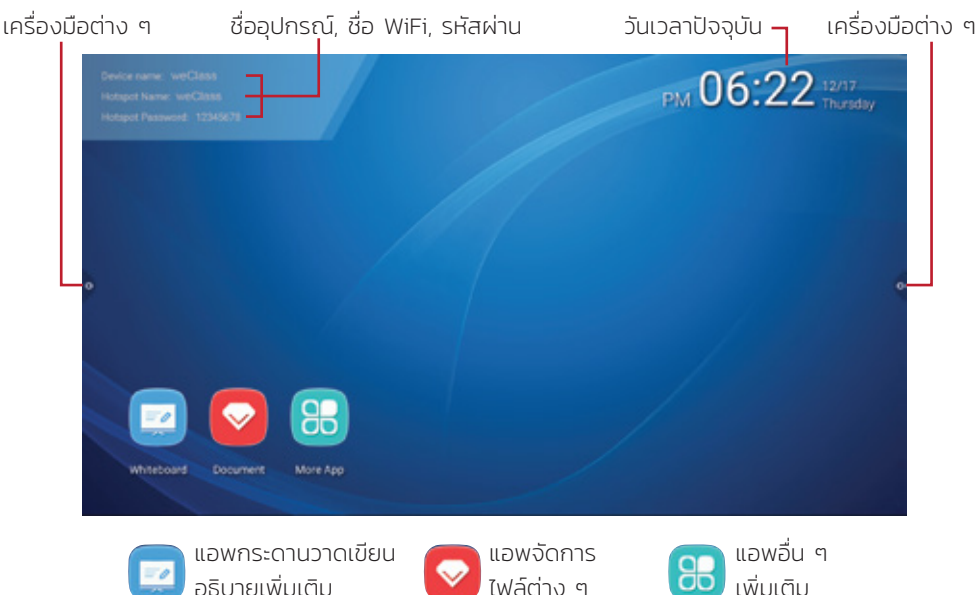

#### ส่วนต่าง ๆ ของหน้าแรก

### MR RECV App

แอพสำหรับรับภาพจากพีซี, โน๊ตบุ๊ค, Mac, iOS, Android และอุปกรณ์เสริม USB/HDMI Button ของคุณแบบไร้สาย

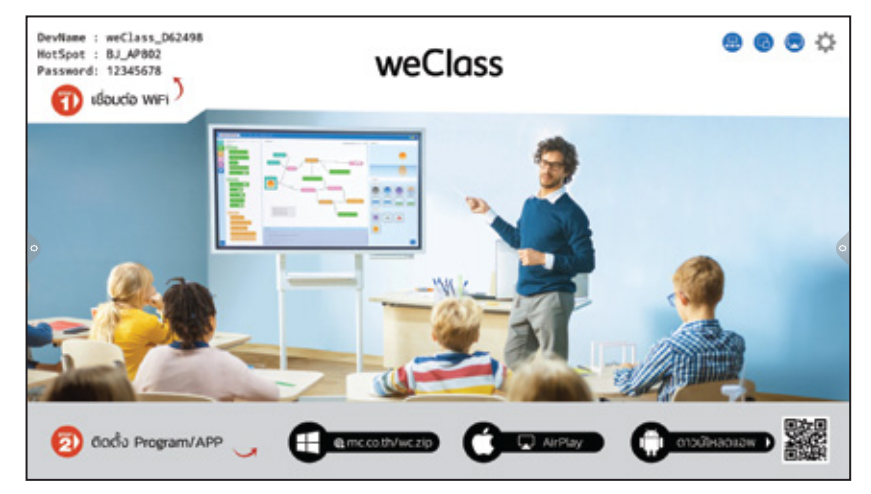

### การติดตั้ง WinClent บน Windows

 ดาวน์โหลดซอฟต์แวร์ WinClient จาก http://mc.co.th/wc.zip

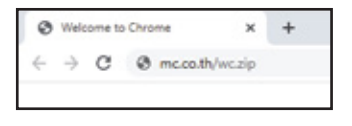

 เมื่อ upzip ไฟล์ที่โหลดมาและ จะพบกับไฟล์ MS\_WIN Sender\_X.X.X\_EN ให้ดับเบิ้ลคลิก เพื่อติอตั้งซอฟต์แวร์ 2) upzip ไฟล์ที่โหลดมา โดยคลิกขวาที่ไฟล์ เลือก Extract All -> Next

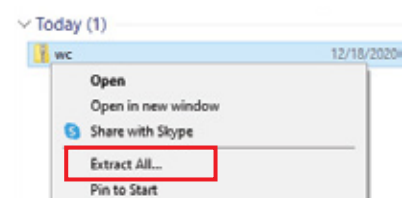

| Name          | ^            |
|---------------|--------------|
| 👸 MS_WIN Send | ler_1.5.6_EN |

#### 4) คลิก More info

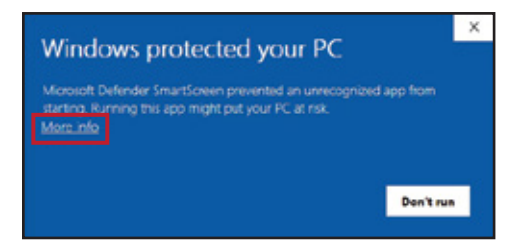

#### 6) คลิกปุ่ม Yes จากนั้นคลิกปุ่ม Next ไปเรื่อย ๆ

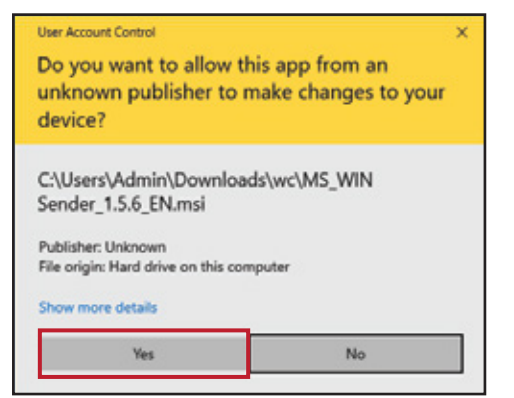

## 5) คลิกปุ่ม Run anyway

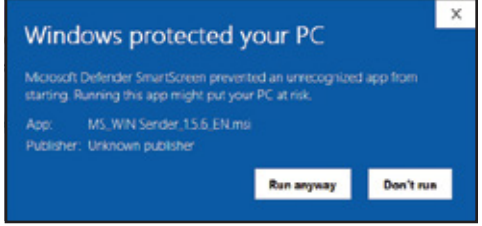

#### 5) คลิก Finish

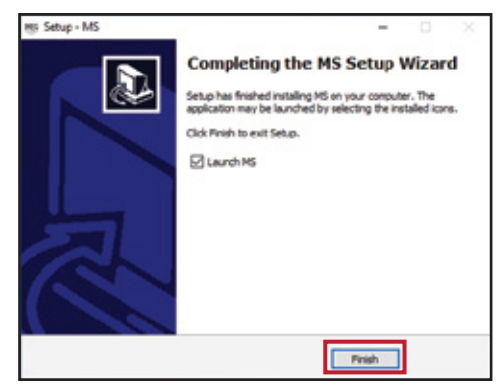

### วิธีการส่งภาพจาก Windows ด้วย WinClent

1) เชื่อมต่อ WiFi ไปยัง weClass โดยดูชื่อ WiFi HotSpot ได้จากมุมซ้ายบนจอ

| : weClass_D62498 |
|------------------|
| : weClass_AP802  |
| : 12345678       |
| : 1234           |
|                  |

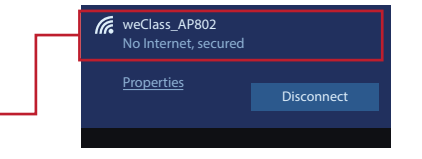

หมายเหตุ หากไม่ปรากฏชื่อ WiFi ลองเปลี่ยน การตั้งค่า WiFi-Hotspot เป็น 2.4G (ดูหน้าการตั้งค่า WiFi Hotspot)  เปิดโปรแกรม MS ขึ้นมา จะพบกับหน้าต่างดังภาพ หากเชื่อมต่อ WiFi เรียบร้อยแล้ว ในโปรแกรมจะ แสดงรายชื่ออุปกรณ์ ให้คลิกชื่ออุปกรณ์ จากนั้นกดปุ่ม 

 เพื่อส่งภาพหน้าจอ

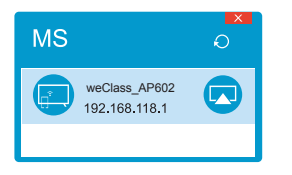

กรณีมีการตั้ง Login Code ไว้ จะมีช่องให้ใส่รหัส 4 ตัว ก่อน โดยสามารถดูได้จาก มุมซ้ายบนของจอภาพ

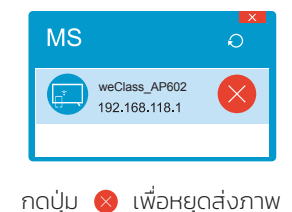

### การส่งภาพจาก iPhone/iPad

1) เชื่อมต่อ WiFi ไปยัง weClass โดยดูชื่อ WiFi ได้ จากมุมซ้ายบนจอ

| DevName      | : weClass_D62 | 498 |
|--------------|---------------|-----|
| HotSpot      | : weClass_AP8 | 02  |
| Password     | : 12345678    |     |
| PIN Code     | : 1234        |     |
|              | 1             |     |
| < การตั้งค่า | Wi-Fi         |     |
| ML 2.4       | <b>• •</b> () |     |
| weClass_AP8  | 02 🔹 🕈 🕕      |     |
| MS_EE1FOA    | • • (1)       |     |

2) เรียก Control Center ลงมา จากนั้นกดปุ่ม การสะท้อนภาพหน้าจอ

![](_page_4_Picture_8.jpeg)

 กดที่ชื่อ weClass ที่ปรากฏ (หากมีการเปิดใช้ PIN Code จะมี dialog ขึ้นมาให้ใส่รหัส AirPlay โดยผู้ใช้ สามารถดู PIN Code ได้จากมุมซ้ายบนของจอภาพ จากนั้นคลิก ตกลง

| การสะท้อนภาพหน้าขอ |   | รหัส A                     | lirPlay           |          |              | ina |
|--------------------|---|----------------------------|-------------------|----------|--------------|-----|
| WeClass_AP802      |   | ป้อนรทัสบนหน้าจะ           | ນສຳหวับ "weClass" |          | en weClass   | ~   |
|                    | Ĺ | ุ <sup>วทส</sup><br>ยกเล็ก | ตกลง              | ŕ        |              |     |
|                    |   |                            |                   | <b>'</b> | พยุดสะท้อนกา | •   |

### การส่งภาพจาก Android

 ดาวน์โหลดแอพ MS Wireless Collaboration System จาก PlayStore

![](_page_5_Picture_2.jpeg)

2) เชื่อมต่อ WiFi ไปยัง weClass โดยดูชื่อ WiFi ได้ จากมุมซ้ายบนจอ

| DevName      | : weClass_D62498 |  |
|--------------|------------------|--|
| HotSpot      | : weClass_AP802  |  |
| Password     | : 12345678       |  |
| PIN Code     | : 1234           |  |
|              |                  |  |
| < การตั้งค่า | Wi–Fi            |  |
| ML 2.4       | • 🕈 🕕            |  |
| weClass_AP8  | 02 🔹 🕈 🕕         |  |
| MS_EE1FOA    | • • ①            |  |

3) เปิดใช้งานแอพ MS เพื่อเริ่มแชร์เนื้อหา

เมื่อเปิดแอพ MS จะปรากฏชื่อ WiFi และ IP Address ของ weClass อัตโนมัติ หากไม่ปรากฏ สามารถกดปุ่ม O เพื่อค้นหา weClass ในระบบใหม่อีกครั้ง

![](_page_5_Picture_7.jpeg)

## การตั้งค่าต่าง ๆ

คุณจะพบ icon การตั้งค่าต่าง ๆ ได้จากมุมขวาบนของจอ

![](_page_6_Figure_2.jpeg)

#### Settings

ตั้งค่าต่าง ๆ ของแอพ MR RECV

![](_page_6_Figure_5.jpeg)

![](_page_6_Picture_6.jpeg)

#### AirPlay

ปุ่มเปิดใช้งาน AirPlay

หากใน Setting สถานะ Airplay เป็น Inactive สามารถกดปุ่มนี้เพื่อเปิดใช้ Airplay ได้ เมื่อกดที่ปุ่ม 💭 จะมีข้อความปรากฏด้านล่างของจอภาพว่า (Airplay Activated)

![](_page_6_Picture_10.jpeg)

#### Auto Start

เปิดแอพ MR RECV อัตโนมัติ เมื่อบูทเครื่อง

กดปุ่ม 🕞 หนึ่งครั้ง จะขึ้นข้อความว่า Auto start เพื่อให้แอพทำงานเมื่อเปิดเครื่องทันที และกดปุ่ม 🕒 หนึ่งครั้ง จะขึ้นข้อความว่า Cancle auto start เป็นการยกเลิกการเริ่มแอพ เมื่อเปิดเครื่อง

![](_page_7_Picture_0.jpeg)

#### **MultiShow**

ใช้ในกรณีที่มี weClass มากกว่า 1 ตัวในระบบ แล้วต้องการกระจายสัญญาณภาพ ไปยัง weClass ทุกตัวพร้อมกัน โดยฟังก์ชั่นนี้จะสามารถส่งภาพจาก weClass ตัวแรก ไปยัง weClass ตัวอื่นที่อยู่ ใน LAN เดียวกันได้สูงสุด 3 ตัว

![](_page_7_Figure_3.jpeg)

## เครื่องมือต่าง ๆ

— ปุ่มนี้จะมีทั้งด้านซ้ายและขวาของจอ เมื่อกด จะปรากฏปุ่มเมนูย่อยขึ้นมา

ปุ่ม Back ใช้สำหรับ ย้อนกลับ ทีละครั้ง หรือออกจากแอพที่ใช้งานอยู่

ปุ่ม Home ใช้สำหรับ กลับไปยังหน้าแรก

้ปุ่ม Overview ใช้สำหรับสลับหน้าจอไปยังแอพอื่น หรือ ปิดแอพที่เปิดค้างอยู่

้ปุ่ม Pen เข้าสู่โหมด Annotation mode ช่วยให้เขียนอธิบายเพิ่มเติม บนหน้าจอที่กำลัง แสดงผลอยู่ได้ทันที

ปุ่ม Bell ใช้สำหรับปรับระดับเสียงขาออก เมื่อกดจะมีแถบเสียงขึ้นมาให้ปรับ

้ปุ่ม Cut ใช้สำหรับจับภาพหน้าจอ โดยสามารถเลือกขอบเขตของหน้าจอที่ต้องการบันทึกได้ เมื่อเลือกขอบเขตของภาพแล้ว กดปุ่ม 🕢 เพื่อทำการบันทึกภาพลง memory ของ weClass

![](_page_8_Figure_0.jpeg)

**หมายเหตุ** Annotation mode รองรับการเขียนพร้อมกันสูงสุด 10 จุด (ทั้งนี้ ขึ้นอยู่กับคุณสมบัติของ จอทัชสกรีนด้วยว่ารองรับได้ถึง 10 จุดหรือไม่)

![](_page_8_Picture_2.jpeg)

![](_page_9_Picture_0.jpeg)

#### Whiteboard

กระดานวาดเขียนอธิบาบเพิ่มเติม เมื่อเปิดแอพ จะพบกับกระดานวาดเขียน ซึ่งจะมีแถบเครื่องมือ ด้านล่าง

![](_page_9_Figure_3.jpeg)

![](_page_9_Picture_4.jpeg)

### 💾 เมนูอื่น ๆ เพิ่มเติม

Open file : เปิดไฟล์นามสกุล dzd ที่บันทึกไว้ Save file : บันทึกเก็บเป็นไฟล์นามสกุล dzd Expert file : ส่งหน้าที่เลือก ออกเป็นไฟล์ jpeg Mail sent : ส่งหน้าที่เลือกไปยังอีเมล์ที่กำหนด Change the Background : เปลี่ยนสีพื้นหลังของกระดาน About Whiteboard : แสดง version ของแอพ Exit Whiteboard : ออกจากแอพ whiteboard

![](_page_9_Figure_7.jpeg)

#### แอพจัดการไฟล์ต่าง ๆ เช่น คัดลอกไฟล์ ย้ายไฟล์ ลบไฟล์ ไฟล์ทุกประเภท - ไฟล์รูปภาพ ดิสก์ภายนอก ไฟล์วิดีโอ ไฟล์เอกสาร ไฟล์เสียง ค้มหาไฟล์ด้วยคำ ดิสก์กายใน FileManager 9.1. ۲ 44 Do Vide ..... All SelectedFile Name Dute Size 2020,12,22,04,11,42 png 2020/12/22 41.61 KB 2020 12 22 04 12 48 pmg 12.76 KB 2020\_12\_22\_04\_13\_19.png 2020/12/22 3.62 KB 2020 12 22 04 14 20 pmg 25.96 KB 2020,12,22,04,14,59,png 2020/12/22 3.44 KB 2020\_12\_22\_04\_15\_16.png 2020/12/22 1.42 KB 2020\_12\_22\_04\_19\_56.pmg 4.44 KB 2020/12/22 2020\_12\_22\_04\_20\_50.pmg 2020/12/22 25.31 KB File Name 2020, 12, 22, 05, 23, 49 png 2020\_12\_22\_04\_29\_23.png 2020/12/22 65.14 KB File Size:105.86 KB Modify Time:2020/12/22 Path:/mnt/internal.sd/Comment/2020 2020,12,22,05,23,49 pmg n - <del>@</del> More

![](_page_10_Picture_1.jpeg)

ออกจากแอพ

Document

![](_page_10_Picture_3.jpeg)

List

แสดงเป็นรายการ

![](_page_10_Picture_7.jpeg)

New

เลือกหลายไฟล์

![](_page_10_Picture_9.jpeg)

สร้างโฟลเดอร์ใหม่

#### ปรากภเมื่อเลือกไฟล์แล้ว

![](_page_10_Picture_12.jpeg)

คัดลอกไฟล์

ย้ายไฟล์

ลมไฟล์

![](_page_10_Picture_16.jpeg)

เปลี่ยนชื่อไฟล์

![](_page_10_Picture_18.jpeg)

![](_page_10_Picture_20.jpeg)

บีบอัดไฟล์ zip

![](_page_10_Picture_23.jpeg)

ล็อกไฟล์ด้วยรหัสผ่าน

![](_page_10_Picture_25.jpeg)

เพิ่มไฟล์เข้า Favorite

#### ปรากฦเมื่อ คัดลอก หรือ ย้ายไฟล์

![](_page_10_Picture_28.jpeg)

วางไฟล์

![](_page_10_Picture_30.jpeg)

ยกเลิก

## การจับคู่ (Pairing) USB/HDMI Button กับ weClass

- 1) หลังจาก weClass บูทเครื่องเรียบร้อยแล้ว ให้นำ USB Button (SWP-BT) หรือ HDMI Button (SWP-HD) เสียบเข้ากับช่อง USB ของ weClass
- 2) รอจนกว่า LED บนตัว USB Button หรือ HDMI Button จะเป็นสีแดงค้าง หรือ ปรากฏข้อความ Pairing finished บนหน้าจอแล้วจึงถอด USB/HDMI Button ออก

### การส่งภาพด้วย USB/HDMI Button

1) เสียบ USB Button เข้ากับ PC/Notebook/Mac

![](_page_11_Picture_5.jpeg)

2) กรณีใช้งานครั้งแรก ให้ดับเบิ้ลคลิก ไฟล์ MS.exe สำหรับ Windows หรือ MS.app สำหรับ Mac ใน USB Drive ก่อน

![](_page_11_Figure_7.jpeg)

หากเคยทำแล้ว ให้ข้ามไปยังข้อ 3

3) รอสักครู่จะพบข้อความ Popup ดังภาพ จากนั้นกดปุ่มที่ USB/HDMI Button เพื่อส่งภาพ

![](_page_11_Picture_10.jpeg)

Wireless Meeting Space Connect ok, please start sharting

Popup ข้อความ พร้อมใช้งาน

![](_page_11_Picture_13.jpeg)

กรณีมีผู้ใช้งาน ส่งภาพอยู่ก่อนแล้ว หากผู้ใช้คนถัดไป กดปุ่ม จะเป็นการส่งภาพพร้อมกันบนจอเดียว หากผู้ใช้คนใดต้องการ "ส่งภาพแบบเต็มจอ" สามารถทำได้โดย กดปุ่มค้างไว้ 2 วินาที

![](_page_11_Picture_15.jpeg)

**หมายเหตุ** แสดงภาพได้พร้อมกันสูงสุด 6 อุปกรณ์บนจอเดียว หากผู้ใช้คนที่ 7 ต้องการส่งภาพ สามารถทำได้โดยการกด "ส่งภาพแบบเต็มจอ" โดยกดปุ่มค้างไว้ 2 วินาที หรือรอให้ผู้ใช้งานคนใดคนหนึ่ง หยุดการส่งภา จึงจะสามารถส่งภาพขึ้นไปแสดงร่วมกับผู้อื่นได้ เมื่อ USB Button พร้อมใช้งาน จะมี icon MS ปรากฏ ที่ Taskbar หากคลิกขวา จะปรากฏเมนูย่อยดังภาพ

- Start Sharing ส่งภาพ
- Start audio sharing ส่งเสียงไปยัง weClass (คลิกได้เมื่อส่งภาพแล้วเท่านั้น)
- Single screen ส่งภาพแบบเต็มจอ
- Capture ratio เลือกอัตราส่วนในการส่งภาพ

![](_page_12_Figure_5.jpeg)

## วิธีเชื่อมต่อ weClass เข้ากับ WiFi ขององค์กร

- 1) กดปุ่ม -> Home 🕻
- 2) กดเลือก More App 🚷 -> Setting 🤯

3) ที่ Wireless & networks กด WiFi จากนั้น กดเปิด WiFi 💽 มุมขวาบนเป็น On

4) กดเลือก Access Point ที่ต้องการเชื่อมต่อ กรอก password แล้วกด CONNECT

## วิธีตั้งค่า WiFi-Hotspot ของ weClass เป็น 2.4G/5G

1) กดปุ่ม 🔹 -> Home 🏑

2) กดเลือก More App 🚷 -> Setting 🧔

3) ที่ Wireless & networks กด WIFI-Hotspot จากนั้น สามารถตั้งค่าต่าง ๆ ได้ดังภาพ

#### ← WIFI-Hotspot

![](_page_12_Figure_16.jpeg)